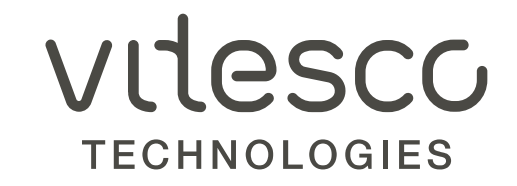

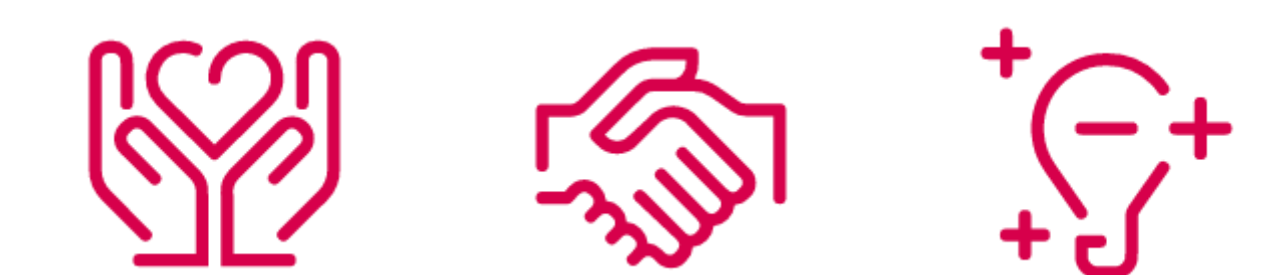

**ENGLISH VERSION** 

#### LOGIN

Welcome to the accounts payable vendor portal for Vitesco Technologies! specific accounts payable contacts, invoice submission instructions, announcements and other relevant information will be placed here.

- Please select the appropriate Region Tab and Language
- You will be prompted to login with a Vendor Number and Password, after 3 or more failed login attempts your account will be locked. If you do not have this information or need reset your password, please contact your Vitesco Accounts Payable representative.

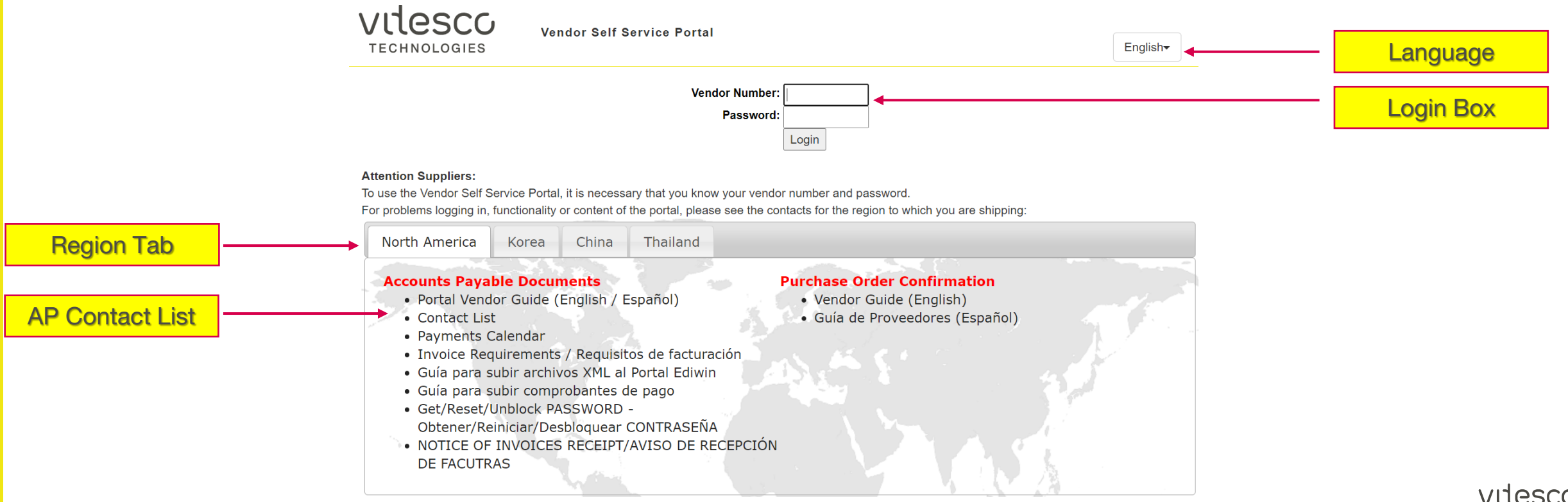

## ACCOUNTS PAYABLE VENDOR PORTAL HOME PAGE

- After Login, you will be redirected to the Vitesco AP Vendor Portal Home Page.
- All navigation is done by clicking on the menu choices on the tabs across the middle of the screen.

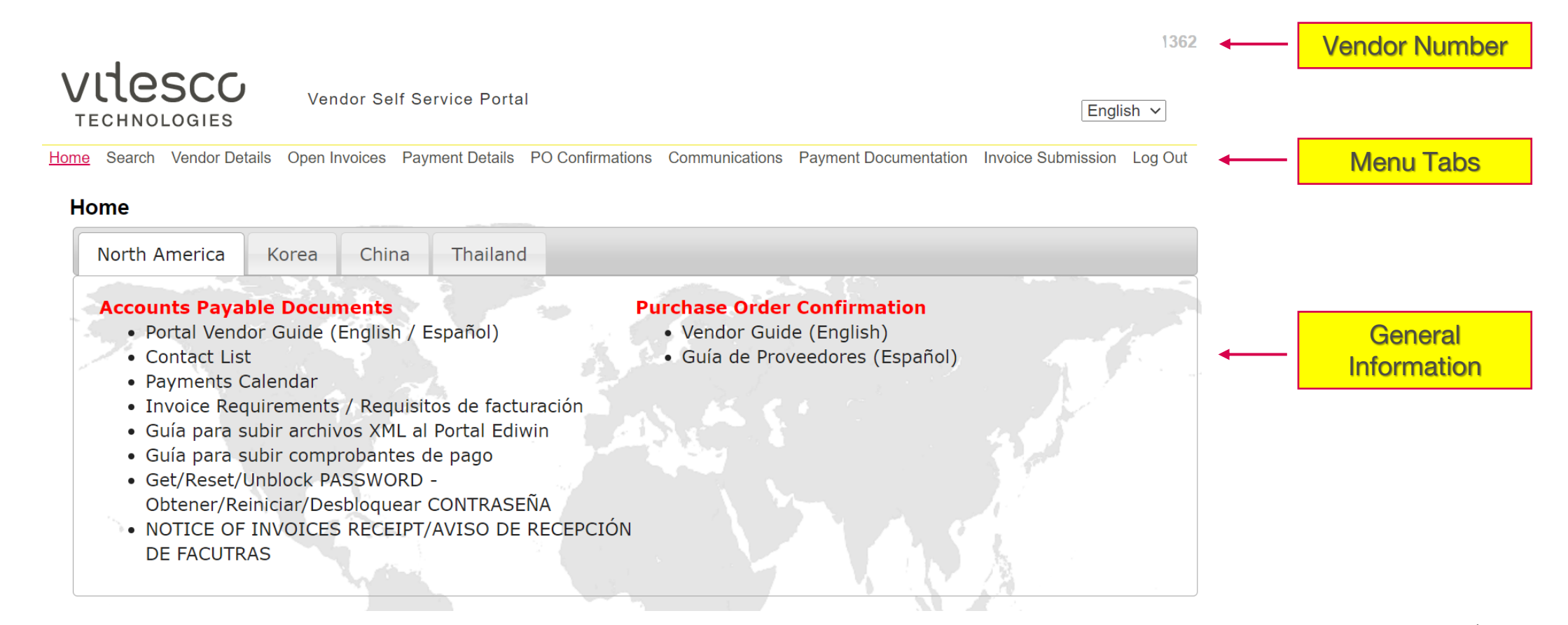

### SEARCH

- If you are unsure of the current status of a payment, you may choose Search from the menu tabs.
- All fields are optional
- Document Numbers accept partial entries
  - Searching for the starting number enter: 123 and search will return: 123, 1234, 12345
  - Searching for a containing number enter: \*89 and search will return: 789, 1892, 123890A
  - Results are limited to the first 100 records found
  - To view the full details of a record, click on the underlined Doc Num

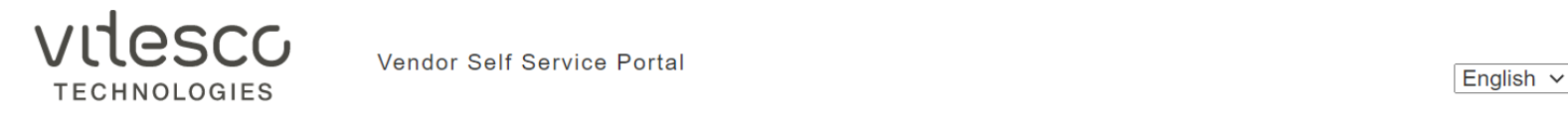

Home Search Vendor Details Open Invoices Payment Details PO Confirmations Communications Payment Documentation Invoice Submission Log Out

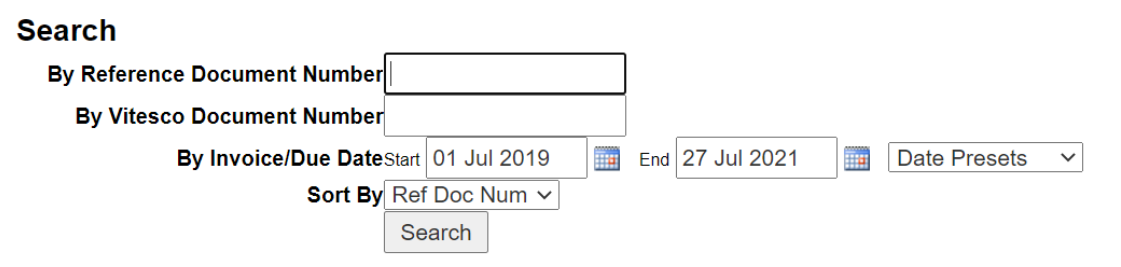

| Doc Num    | Ref Doc Num | Date        | Table           |  |
|------------|-------------|-------------|-----------------|--|
| 5100145384 | 00000699    | 12 Mar 2020 | Payment Details |  |
| 5100116127 | 00000706    | 12 Dec 2019 | Payment Details |  |
| 5100119146 | 00000707    | 23 Dec 2019 | Payment Details |  |
| 5100127826 | 00000723    | 30 Jan 2020 | Payment Details |  |
| 5100127837 | 00000724    | 30 Jan 2020 | Payment Details |  |
| 5100128716 | 00000725    | 30 Jan 2020 | Payment Details |  |
| 5100127836 | 00000726    | 30 Jan 2020 | Payment Details |  |
| 5100145389 | 00000742    | 12 Mar 2020 | Payment Details |  |
| 5100155577 | 00000771    | 23 Apr 2020 | Payment Details |  |
| 5100168631 | 00000822    | 30 Jul 2020 | Payment Details |  |
| 5100168629 | 00000839    | 30 Jul 2020 | Payment Details |  |
| 5100185667 | 00000991    | 10 Sep 2020 | Payment Details |  |
| 5100185666 | 00000992    | 10 Sep 2020 | Payment Details |  |

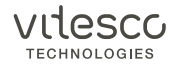

#### VENDOR DETAILS

- By choosing Vendor Details from the menu tabs, the vendor's Name and Address details are displayed.
- One or more IBAN/bank accounts may be listed. One or more VAT codes may be listed.
- If you need any updated for this bank information, please contact your Vitesco Accounts Payable representative

| V    | ILE     | SCO         | Vendor Se          | If Service Porta | I                |                |                       | Engli              | sh ∨    |
|------|---------|-------------|--------------------|------------------|------------------|----------------|-----------------------|--------------------|---------|
| Home | Search  | Vendor Deta | ails Open Invoices | Payment Details  | PO Confirmations | Communications | Payment Documentation | Invoice Submission | Log Out |
| Ve   | endor D | etails      |                    |                  |                  |                |                       |                    |         |
|      |         |             |                    |                  |                  |                |                       |                    |         |
|      |         |             |                    |                  |                  |                |                       |                    |         |
|      |         |             |                    |                  |                  |                |                       |                    |         |
|      |         |             |                    |                  |                  |                |                       |                    |         |
| Ba   | nk Name | Swift       | IBAN/Bank Account  | Currency Of Acc  | ount             |                |                       |                    |         |
| -    |         |             |                    |                  |                  |                |                       |                    |         |

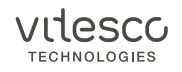

## ACCOUNTS PAYABLE VENDOR PORTAL OPEN INVOICES

- By choosing Open Invoices from the menu tabs, all available records are immediately displayed
- A summary of records grouped by Invoice Date appears at the top
- The full record details are displayed below, separated into 1000 records per page
- Column headings can be clicked to sort or filter boxes can be clicked to filter the data

|           |            | SCO<br>LOGIES  | Vendor Se           | If Service Porta     | al               |                |                       | Engl               | ish 🗸   |
|-----------|------------|----------------|---------------------|----------------------|------------------|----------------|-----------------------|--------------------|---------|
| Home      | Search     | Vendor Details | Open Invoices       | Payment Details      | PO Confirmations | Communications | Payment Documentation | Invoice Submission | Log Out |
| Ор        | en Inv     | oices          |                     |                      |                  |                |                       |                    |         |
| Ex        | port .xlsx | Export .csv    | For use in Excel or | similar spreadsheets |                  |                |                       |                    |         |
| Tota<br>3 | al Record  | s Invoice      | Date Summary        | -5.60                | otalCurrency     |                |                       |                    |         |
| 3         |            | May 2021       |                     | -11                  | 4.16USD          |                |                       |                    |         |
| 1         |            | Apr 2021       |                     | -1,35                | 53.00USD         |                |                       |                    |         |
| 1         |            | Nov 2020       |                     | -36                  | 3.60USD          |                |                       |                    |         |
| 8 re      | cords, 1   | bages          |                     |                      |                  |                |                       |                    |         |
| Cor       | npany Na   | me             | Ref Doc N           | lum Invoice          | Date Purchasi    | ing Doc WF De  | scription             | Approver           |         |
|           |            |                | ✓ AII               | ✓ All                | ✓ All            | ✓ All          | ~                     | All                | ~       |
|           |            |                |                     |                      |                  |                |                       |                    |         |
|           |            |                |                     |                      |                  |                |                       |                    |         |
|           |            |                |                     |                      |                  |                |                       |                    |         |
|           |            |                |                     |                      |                  |                |                       |                    |         |

## ACCOUNTS PAYABLE VENDOR PORTAL PAYMENT DETAILS

- By choosing Payment Details from the menu tabs, you must first choose a date range and click Show
- A summary of records grouped by Payment Date appears at the top
- The full record details are displayed below, separated into 1000 records per page
- Column headings can be clicked to sort

| VILE                                                                                                    | SCO                      | Vendor Se           | f Service Portal                         |                           |                       | Engli              | ish v             |
|----------------------------------------------------------------------------------------------------|--------------------------|---------------------|------------------------------------------|---------------------------|-----------------------|--------------------|-------------------|
| Home Search                                                                                                    | Vendor Details           | Open Invoices       | Payment Details PO Con                   | firmations Communications | Payment Documentation | Invoice Submission | Log Out           |
| Payment                                                                                                    | Details<br>Payment Date: | Start 01 Jan 202    | 1 End 31 Jul 2021                        | Date Presets V            | Show                  |                    |                   |
| Export .xlsx                                                                                                    | Export .csv              | For use in Excel or | similar spreadsheets                     |                           |                       |                    |                   |
| Total Record                                                                                                    | ls Pay                   | ment Date           | TotalCurrenc                             | :y                        |                       |                    |                   |
|                                                                                                    |                          |                     |                                          |                           |                       |                    |                   |
|                                                                                                    |                          |                     | in the last                              |                           |                       |                    |                   |
|                                                                                                    |                          |                     | an San San San San San San San San San S |                           |                       |                    |                   |
|                                                                                                    |                          |                     |                                          |                           |                       |                    |                   |
|                                                                                                    |                          |                     |                                          |                           |                       |                    |                   |
| 28 records                                                                                                    | 1 00005                  |                     |                                          |                           |                       |                    |                   |
| Company N                                                                                                    | n pages                  | Pot Doc Num         | PO Num Addition                          | al Info Invo              | ico Dato Payment Da   | to AmountCu        | rancy Payment Dee |
|                                                                                                    | ame                      |                     |                                          |                           |                       |                    |                   |
| A.                                                                                                    |                          |                     |                                          |                           | *   All               |                    |                   |
| 1. C. 1. C. |                          |                     | 1 to an end                              |                           |                       |                    |                   |
|                                                                                                    |                          |                     |                                          |                           |                       |                    |                   |
|                                                                                                    |                          |                     |                                          |                           |                       |                    |                   |
|                                                                                                    |                          |                     |                                          |                           |                       |                    |                   |
|                                                                                                    |                          |                     |                                          |                           |                       |                    |                   |

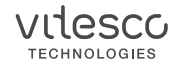

- When you are finished, please choose "Log Out" from the main menu.
- If you leave any page open without any activity for more than 30 minutes, you will automatically log out.

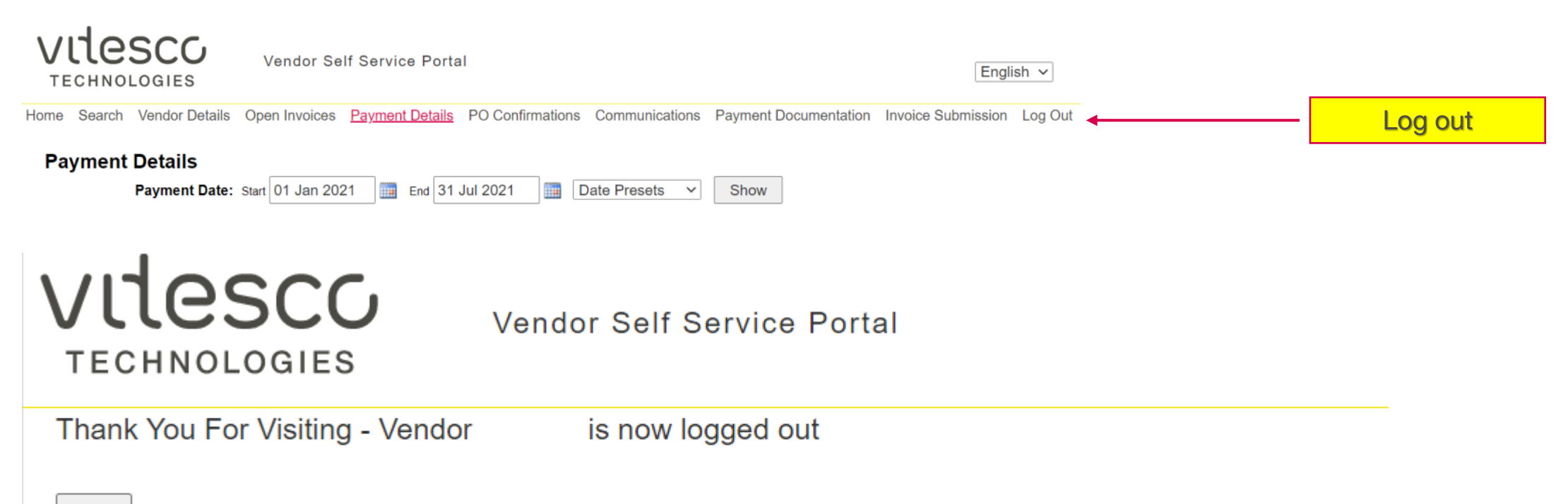

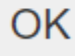

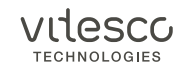

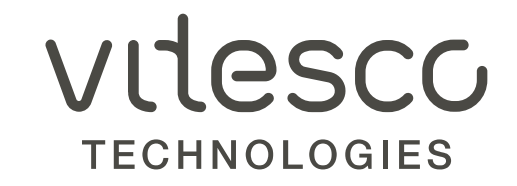

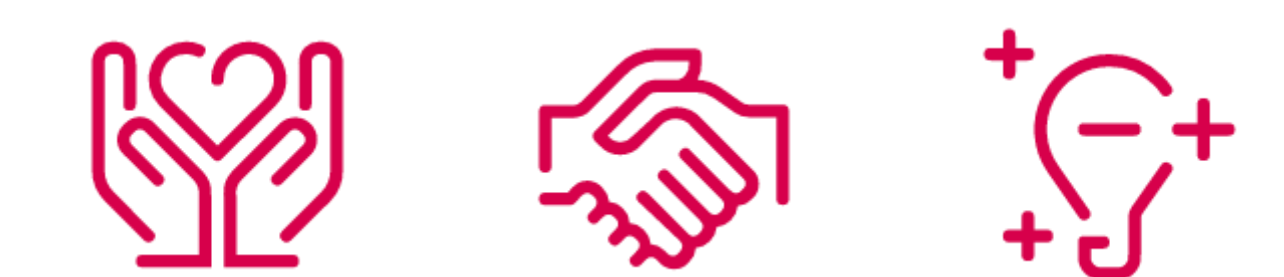

VERSION EN ESPAÑOL

### INICIO DE SESIÓN

¡Bienvenidos al portal de proveedores de cuentas por pagar de Vitesco Technologies! Contactos especificos de cuentas por pagar, instrucciones de envio de facturas, avisos e información revelante será publicada aquí.

- Por favor seleccione la región y el idioma en quiere que se muestra la información
- Para iniciar session, será necesario tener su número de proveedor y su contraseña; después de 3 o más intentos fallidos su cuenta será bloqueada. Sí usted no conoce esta información o necesita resetear su contraseña, por favor pongase en contacto con su Analista de cuentas por pagar.

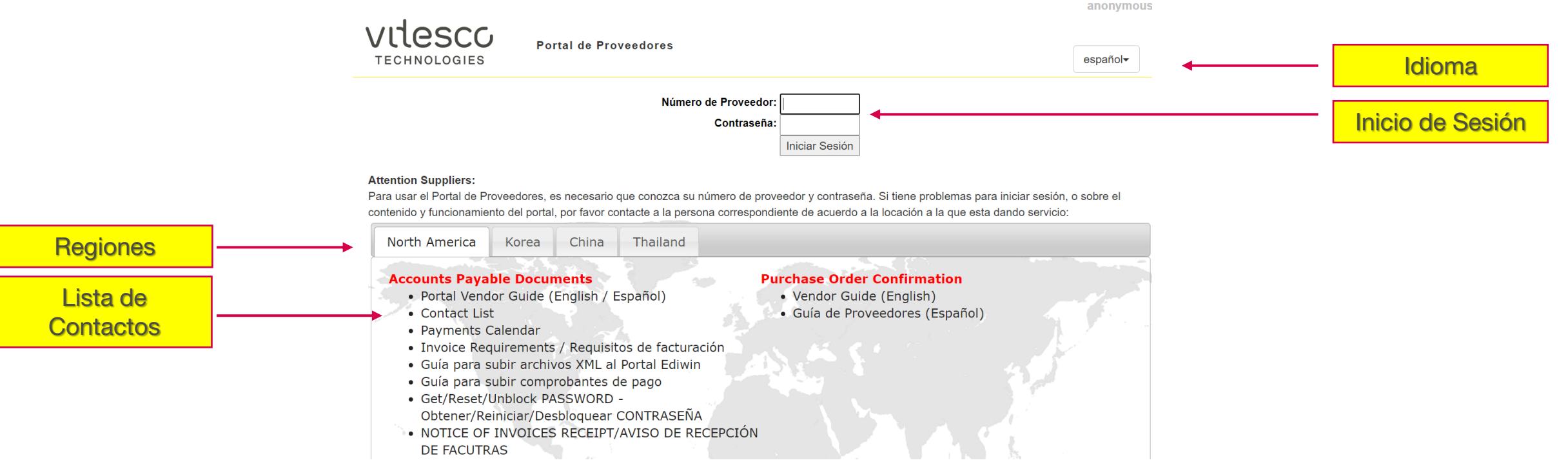

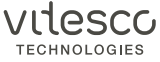

### ACCOUNTS PAYABLE VENDOR PORTAL PÁGINA DE INICIO

- Después de iniciar session, será direccionado a la pantalla de inicio del portal de proveedores de cuentas por pagar.
- Para la navegación del portal solo será necesario dar click en la barra de menu que desea consultar en cualquier parte de la pantalla

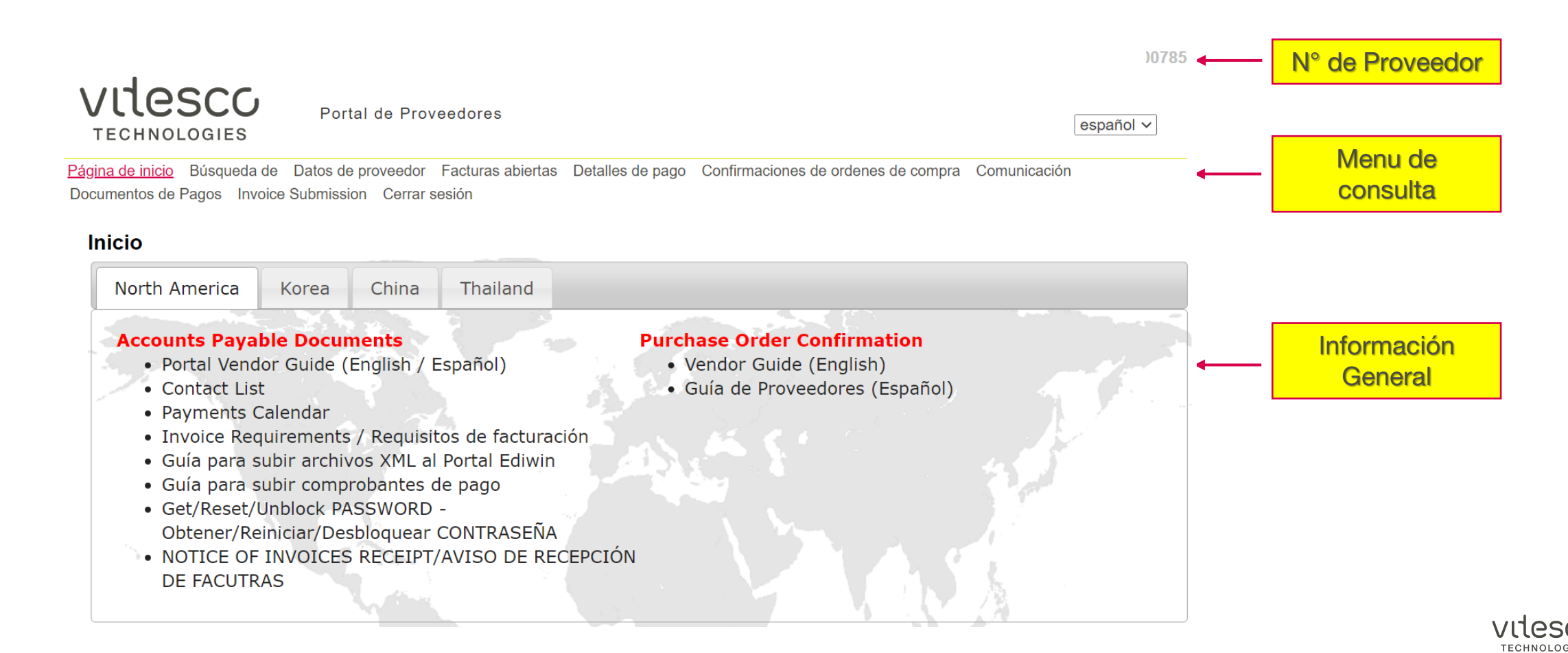

### BÚSQUEDA GENERAL

- Sí no esta Seguro del estatus de su factura (pendiente de pago, programada para pago, etc.) puede hacer una búsqueda general.
- Todos los campos son opcionales
- El campo de "Número de documento" acepta entradas parciales
  - Si se busca por ejemplo por el número con que inicia la factura, y usted pone 123, le dará la opción de autocompletar 1234,12345.
  - Igual puede buscar por el número contenido en la referencia. Ejemplo, si busca \*89, le saldrán los records que tengan el 89 contenido: 789, 1892, 123890A, etc
  - Los resultados están limitados a 100 elementos.
  - Para ver los detalles completos de un documento, haga click sobre el numero de documento.

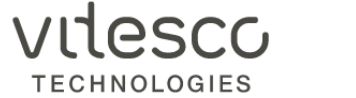

Portal de Proveedores

español ~

Página de inicio <u>Búsqueda de</u> Datos de proveedor Facturas abiertas Detalles de pago Confirmaciones de ordenes de compra Comunicación Documentos de Pagos Invoice Submission Cerrar sesión

#### Search

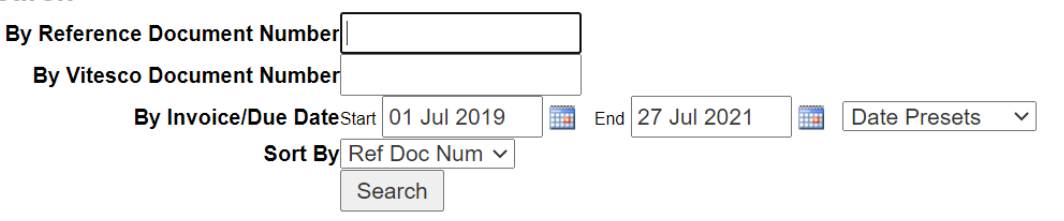

| Doc Num    | Ref Doc Num | Date        | Table           |  |
|------------|-------------|-------------|-----------------|--|
| 5100065008 | 10766206-00 | 11 Jul 2019 | Payment Details |  |
| 5100065009 | 10775442-01 | 11 Jul 2019 | Payment Details |  |
| 5100103079 | 10817722-00 | 14 Nov 2019 | Payment Details |  |
| 5100103081 | 10842198-00 | 14 Nov 2019 | Payment Details |  |
| 5100053915 | 10854686-00 | 11 Jul 2019 | Payment Details |  |
| 5100096344 | 10867684-00 | 10 Oct 2019 | Payment Details |  |
| 5100123953 | 10876276-00 | 30 Jan 2020 | Payment Details |  |
| 5100123951 | 10876779-00 | 30 Jan 2020 | Payment Details |  |
| 5100125533 | 10926590-00 | 30 Jan 2020 | Payment Details |  |

### ACCOUNTS PAYABLE VENDOR PORTAL DETALLES DEL PROVEEDOR

- En detalles de proveedor, podrá visualizer la información que Vitesco tiene registrada en su cuenta tales como nombre y dirección.
- Aquí también podrá visualizer la información bancaria que tenenos registrada.
- En caso de requerir alguna actualización de datos bancarios, póngase en contacto con el analista asignado a su cuenta.

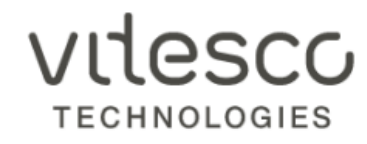

Portal de Proveedores

español 🗸

Página de inicio Búsqueda de <u>Datos de proveedor</u> Facturas abiertas Detalles de pago Confirmaciones de ordenes de compra Comunicación Documentos de Pagos Invoice Submission Cerrar sesión

#### **Vendor Details**

| Bank Name | Swift | IBAN/Bank Account | Currency Of Account |
|-----------|-------|-------------------|---------------------|
|           |       |                   | s                   |

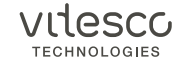

### ACCOUNTS PAYABLE VENDOR PORTAL FACTURAS ABIERTAS

- Al escoger el menu facturas abiertas, sedespliegan inmediatamente todas las facturas que estan pendientes de pago.
- Un resumen de facturas por mes y por monto está disponible en esta pestaña. Los registros completes se muestran separados por 1,000 registros por página.
- Los encabezados de las columnas pueden ser filtrados y ordenados para tener una mejor vision de los registros y también pueden ser descargados en un archivo de excel.

| VU     | les        | SCC<br>OGIES   | Vendor Se                                                                                                    | If Service Porta     | al               |                |                       | Engli              | sh 🗸    |
|--------|------------|----------------|----------------------------------------------------------------------------------------------------|----------------------|------------------|----------------|-----------------------|--------------------|---------|
| ome S  | Search     | Vendor Details | Open Invoices                                                                                                    | Payment Details      | PO Confirmations | Communications | Payment Documentation | Invoice Submission | Log Out |
| Оре    | n Invo     | oices          |                                                                                                    |                      |                  |                |                       |                    |         |
| Expo   | ort .xlsx  | Export .csv    | For use in Excel or                                                                                                    | similar spreadsheets |                  |                |                       |                    |         |
| Total  | Records    | Invoice        | Date Summary                                                                                                    | T                    | otalCurrency     |                |                       |                    |         |
| 3      |            | May 2021       |                                                                                                    | -5,00                | 14.16USD         |                |                       |                    |         |
| 1      |            | Apr 2021       |                                                                                                    | -1,35                | 53.00USD         |                |                       |                    |         |
| 1      |            | Nov 2020       |                                                                                                    | -36                  | 63.60USD         |                |                       |                    |         |
| 8 reco | ords, 1 pa | ages           |                                                                                                    |                      |                  |                |                       |                    |         |
| Comp   | any Nan    | ne             | Ref Doc I                                                                                                    | Num Invoice          | Date Purchas     | ing Doc WF Des | scription             | Approver           |         |
| All    |            |                | ~ All                                                                                                    | ✓ All                | ✓ All            | × All          | ~                     | All                | ~       |
| 1.1    |            |                | 1. Sec. 1. Sec. 1. Sec |                      |                  |                |                       |                    |         |
|        |            |                |                                                                                                    |                      |                  |                |                       |                    |         |
|        |            |                |                                                                                                    |                      |                  |                |                       |                    |         |
|        |            |                |                                                                                                    |                      |                  |                |                       |                    |         |
|        |            |                |                                                                                                    |                      |                  |                |                       |                    |         |
|        |            |                |                                                                                                    |                      |                  |                |                       |                    |         |

#### DETALLES DE PAGO

- En la pestaña de detalles de pago, podrá consultar todos los pagos que han sido realizados en cierto periodo de tiempo. Primero deberá seleccionar el rango de fechas a consultar y después dar click en mostrar.
- Al igual que en la pestaña de facturas abiertas, aparecerá un resumen por fechas y montos.
- La lista con todos los registros será desplegada y separada por cada 1,000 registros por página. Las columnas pueden ser filtradas y ordenadas dando click en los encabezados.

| VILE         | SCO            | Vendor Se             | If Service Porta     | al               |                |           |              |               | English ·  | <b>&gt;</b>  |
|--------------|----------------|-----------------------|----------------------|------------------|----------------|-----------|--------------|---------------|------------|--------------|
| lome Search  | Vendor Details | Open Invoices         | Payment Details      | PO Confirmations | Communications | Payment D | ocumentation | Invoice Submi | ssion Log  | g Out        |
| Payment      | Details        |                       |                      |                  |                |           |              |               |            |              |
|              | Payment Date:  | Start 01 Jan 202      | 21 End 31            | Jul 2021 🔢 🛛     | Date Presets V | Show      |              |               |            |              |
|              |                | 1                     |                      |                  |                |           |              |               |            |              |
| Export .xls: | x Export .csv  | For use in Excel or   | similar spreadsheets |                  |                |           |              |               |            |              |
| Total Record | ds Pay         | ment Date             | Tota                 | alCurrency       |                |           |              |               |            |              |
|              |                |                       |                      |                  |                |           |              |               |            |              |
|              |                |                       |                      |                  |                |           |              |               |            |              |
|              |                |                       |                      |                  |                |           |              |               |            |              |
|              |                |                       | . * ta               |                  |                |           |              |               |            |              |
|              |                |                       |                      |                  |                |           |              |               |            |              |
|              |                |                       |                      |                  |                |           |              |               |            |              |
| 28 records   | 1 nages        |                       |                      |                  |                |           |              |               |            |              |
| Company N    | ame            | Pef Doc Num           |                      | Additional Info  | Invo           | ice Date  | Payment Date | Δποι          | untCurren/ | vPayment Dog |
|              | ame            |                       |                      |                  |                |           |              |               |            |              |
| <u> </u>     |                |                       |                      |                  | *   All        |           |              |               |            |              |
| 1            |                | and the second second | The second second    |                  |                |           |              |               |            | -            |
|              |                |                       |                      |                  |                |           |              |               |            |              |
|              |                |                       |                      |                  |                |           |              |               |            |              |
|              |                |                       |                      |                  |                |           |              |               |            |              |
|              |                |                       |                      |                  |                |           |              |               |            |              |

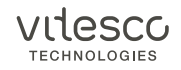

### **CERRAR SESION**

- Para salir del portal, deberá dar click en el botón Cerrar Sesión.
- En caso de que la página se mantenga abierta sin actividad por más de 30 minutos, sesión caducará automaticaménte.

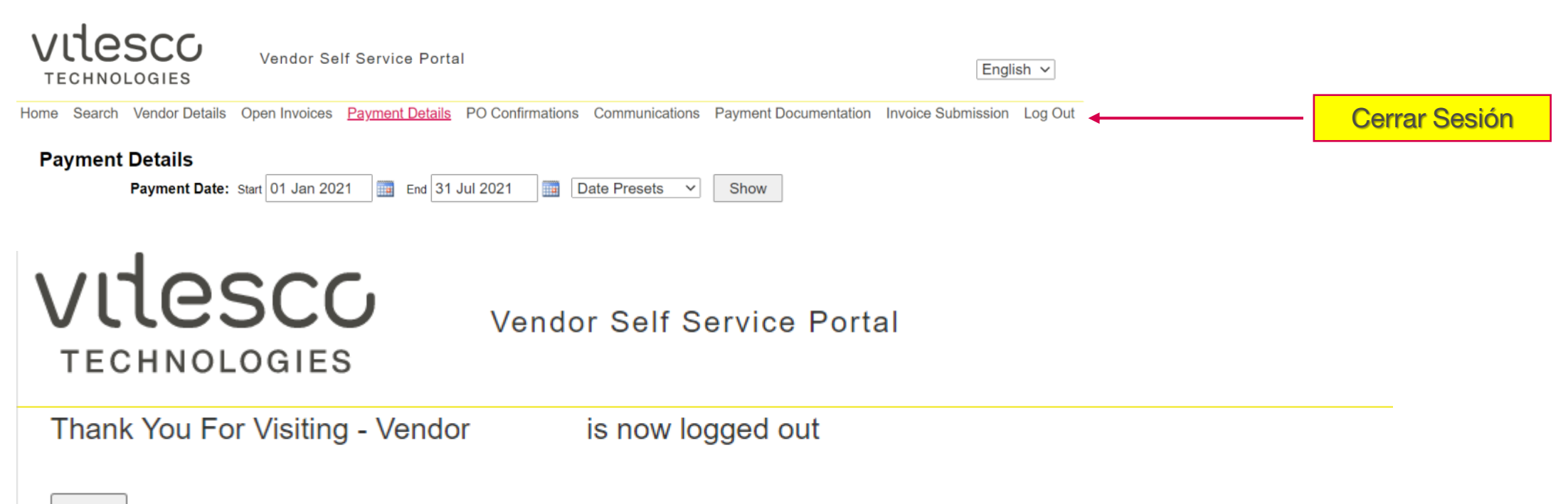

#### OK